# アカウント発行ガイド

## 電力マイページ アカウント発行ガイド

#### アカウントの本登録

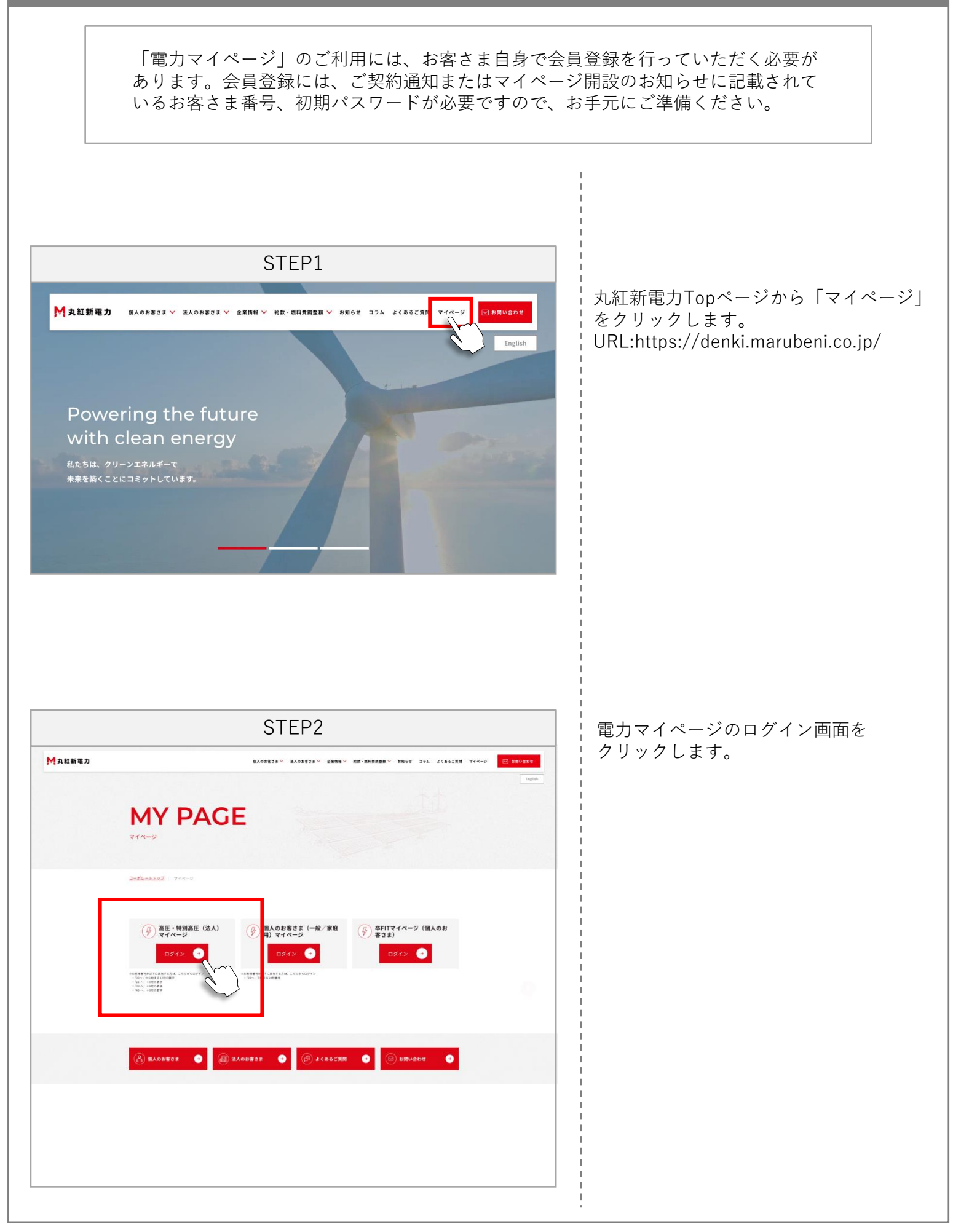

#### アカウントの本登録

|                                                                                                    | STEP3                                                                                                    |             |
|----------------------------------------------------------------------------------------------------|----------------------------------------------------------------------------------------------------|-------------|
| 🞧 電カマ                                                                                                    | イページ                                                                                                    | ן<br>  י    |
|                                                                                                    |                                                                                                    |             |
|                                                                                                    | アカウントID                                                                                                    |             |
|                                                                                                    | パスワード                                                                                                    |             |
|                                                                                                    |                                                                                                    |             |
|                                                                                                    |                                                                                                    |             |
|                                                                                                    | ログイン 💿                                                                                                    |             |
|                                                                                                    | 初回会員登録                                                                                                    |             |
|                                                                                                    | ※ID/パスワードをお忘れの方は <u>こちら</u> よりお問い合わせください。                                                                                                    |             |
|                                                                                                    |                                                                                                    |             |
|                                                                                                    |                                                                                                    |             |
|                                                                                                    |                                                                                                    |             |
|                                                                                                    | STEP4                                                                                                    |             |
|                                                                                                    | STEP4                                                                                                    |             |
| ○ 電力                                                                                                    | STEP4<br>マイページ                                                                                                    |             |
| <ul> <li>         ・・・・・・・・・・・・・・・・・・・・・・・・・・・・・</li></ul>                                                                                                    | STEP4<br>マイページ<br>登録<br>9」、「初期バスワード」は送付したご契約通知または、マイページ開設のお知らせをご参照のうえ、ご入力して<br>ールアドレスを入力し、「内容を確認する」を押すと本登録のためのメールを送信します。<br>ールアドレスなイベージ開設、「アカウンドDESAた場合の手振き」、「バフードをSAた場合の手振き」、「D-バスワード変更の手紙                       | ごお初メす       |
| <ul> <li>         ・の回会員         ・         ・         ・</li></ul>                                                                                                    | STEP4<br>マイページ<br>登録<br>り」、「初期パスワード」は送付したご契約通知または、マイベージ開設のお知らせをご参照のうえ、ご入力して<br>ールアドレスを入力し、「内容を確認する」を押すと本登録のためのメールを送信します。<br>Aアドレスはマイベージ開設後、「アカウントIDを忘れた場合の手続き」、「パスワードを忘れた場合の手続き」、「D・パスワード変更の手続<br>&&OUW用されます。     | こお初メす メ#    |
| () 電力:<br>初回会員<br>「お寄さま看<br>ください。メ<br>⇒スカいただく><br>き」の用途でき                                                                                                    | STEP4<br>マイページ<br>登録<br>日」、「初期パスワード」は送付したご契約通知または、マイページ開設のお知らせをご参照のうえ、ご入力して<br>ールアドレスを入力し、「内容を確認する」を押すと本登録のためのメールを送信します。<br>                                                                                      | こお初メす メ英オ   |
| <ul> <li>         ・の回会員         「お客さま番         ください。メ         ・ネスカいただく&gt;         ・         ・スカいただく&gt;         ・         ・         ・</li></ul>                                                     | STEP4<br>マイページ<br>登録<br>月、「初期パスワード」は送付したご契約通知または、マイページ開設のお知らせをご参照のうえ、ご入力して<br>ールアドレスを入力し、「内容を確認する」を押すと本登録のためのメールを送信します。<br>ールアドレスなマイページ開設後、「アカウントIDをSanta場合の手続き」、「パスワードをSanta場合の手続き」、「パロ・パスワードを要の手続<br>ななび使用されます。 | ごお初メす メ英オ ※ |
| <ul> <li>① 電力</li> <li>初回会員</li> <li>「お客さま着</li> <li>ください。メ</li> <li>&gt;スカいただく&gt;</li> <li>&gt;スカいただく&gt;</li> <li>&gt;スカいただく&gt;</li> <li>&gt;スカいただく&gt;</li> <li>(周辺で)</li> <li>カ周辺で)</li> </ul> | STEP4 マイページ  P3  「 100001000000000000000000000000000000                                                                                                    | こお初メす メ英オ ※ |

| 61 電力マイページ       |
|------------------|
| ご入力内容の確認         |
|                  |
| 09862            |
| の合体量す<br>初期パスワード |
| x-1.7FLX         |
|                  |
|                  |
|                  |

内容を確認する

ログインページの「初回会員登録」をク リックします。

ご契約内容通知またはマイページ開設の お知らせに記載されているお客さま番号、 初期パスワード、会員登録手続き用の メールアドレスを入力し、「内容を確認 する」をクリックします。 メールアドレスで使用できる文字は半角 英数字、ハイフン、アンダーバー、ピリ オド、"@"のみです。 ※1入力いただいたメールアドレスは、 マイページ開設後、「アカウントID

をお忘れの方」、「パスワードをお忘 れの方」、「アカウントID・パスワー ドをお忘れの方」の手続きにおいて必 要となります。

※2「内容を確認する」をクリックする 前に、ご利用のメールアドレスのドメ イン指定受信設定をご確認ください。

登録内容を確認し、「内容を送信する」 をクリックします。

### アカウントの本登録

|                                          | SIEPo                                                                                                    |
|------------------------------------------|----------------------------------------------------------------------------------------------------|
| 【丸紅新電                                    | 力】マイページ仮登録完了のお知らせ                                                                                                    |
| info<br><sup>宛先</sup>                    | l@mprsupport.com<br>●                                                                                                    |
| -0                                       | · · · · · · · · · · · · · · · · · · ·                                                                                                    |
| 7イページの初<br>24時間以内にオ<br>現時点では登            | ーロ会員査録を受付けました。<br>は登録手続きURLから本登録を行ってください。<br>録は完了しておりません。)                                                                                                    |
| <ul> <li>受付日</li> <li>本登録</li> </ul>     | 時:2025年04月08日 10時7分<br>手続きはこちらく                                                                                                    |
| 注意事項                                     |                                                                                                    |
| *本登録手続き<br>*本メールは約<br>*このメールア<br>*こちらのお申 | ĚURLの有効期限は24時間です。有効期限が切れた場合は、再度登録を行ってください。<br>7回会員登録申込時にご入力いただぎましたメールアドレス宛に自動的に送信しております。<br>ドレスは送信専用です。返信をいただいてもご回答できませんので、ご了承ください。<br>5込におん当たりが無い方は、お手数ですが当社カスタマーセンターまでご連絡ください。 |
| <br>丸紅新電力 力.                             | スタマーセンター                                                                                                    |
| お電話でのお                                   | 問い合わせ<br>100-821(ナビダイセル)                                                                                                    |
| 受付時間:平                                   | 2日 9:00~20:00、土 9:00~17:00(日・祝・年末年始は除く)                                                                                                    |
|                                          | STEP7                                                                                                    |
|                                          | 『カマイページ                                                                                                    |
|                                          |                                                                                                    |
|                                          | - Paxe                                                                                                    |
| 2718                                     | u/(27) – K                                                                                                    |
| ari L                                    |                                                                                                    |
|                                          | ●パスワードは「年尚重要学派在大学学小文学をご利用語は、8文学〜16文学」でお願い返します。<br>●大文学とい文学は同文学の扱いとなります。<br>=スマードに「空明に特別に思え」。                                                                                     |
| 新し                                       | マハート (単語用)                                                                                                    |
|                                          |                                                                                                    |
|                                          |                                                                                                    |
|                                          | 内容を送信する                                                                                                    |
|                                          |                                                                                                    |

ご契約内容通知またはマイページ 開設のお知らせに記載されている 1 初期パスワード 2 任意のパスワード ❸ ❷で入力した任意の パスワードを再度入力し、 4 「内容を確認する」を クリックします。 ご契約内容通知またはマイページ開設の お知らせに記載されている初期パスワー ドを入力し、新しく決めた任意パスワー ドを「新しいパスワード」欄と「新しい パスワード(確認用)」欄にそれぞれ入力 して「内容を送信する」をクリックして ください。 ※パスワードは「半角英数字8文字~16 文字、英数字混在、大文字/小文字は別 扱い」が条件です。

STEP4で入力したメールアドレス宛てに 自動で配信されるメールを確認し、 「本登録手続きはこちら」をクリックし

リンクの有効期限は24時間となります。 有効期限が切れた場合は、最初から登録

ます。

を行ってください。

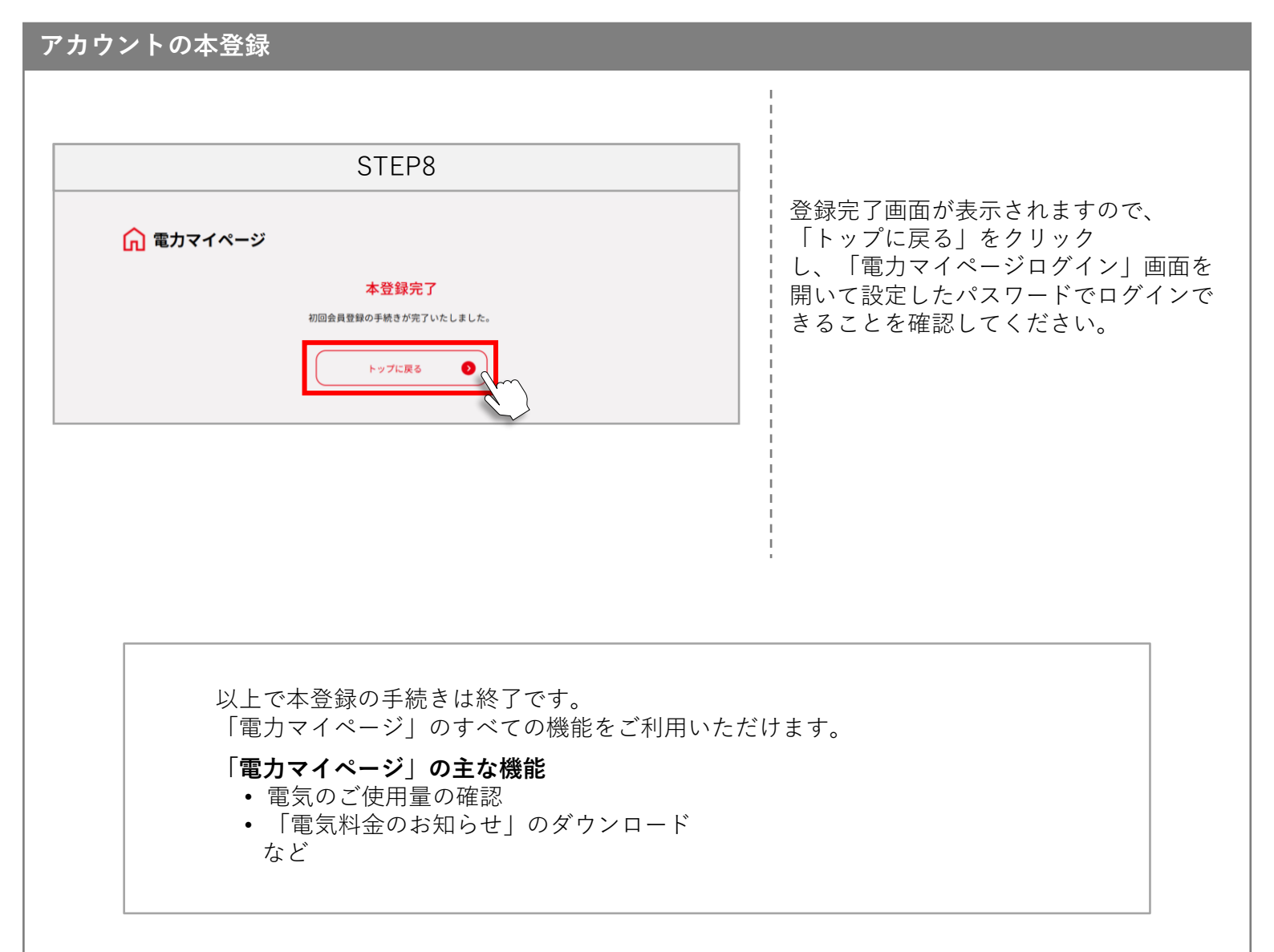